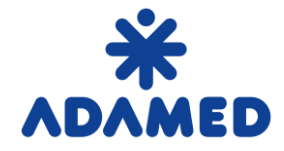

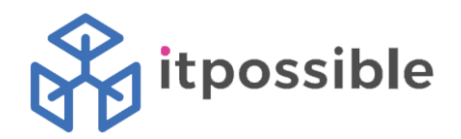

# Procurement Platform of ADAMED Group – SAP Ariba

# Supplier's user guide

### SAP Ariba Network registration

2019-08-09

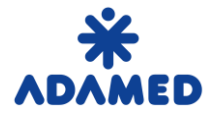

Procurement Platform of ADAMED Group - SAP ARIBA Supplier's User Guide – SAP Ariba Network Registration

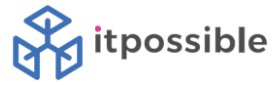

### **Table of content**

| 1. | SUI | PPLIER REGISTRATION                           | . 3 |
|----|-----|-----------------------------------------------|-----|
| 1  | .1  | Creation of Supplier account on Ariba Network | . 3 |
| 1  | .2  | ADAMED Registration form                      | . 6 |
| 2. | SUI | PPLIER APPROVAL                               | . 7 |

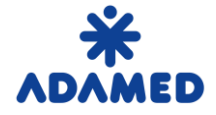

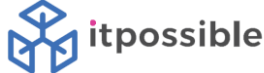

#### **1. SUPPLIER REGISTRATION**

**Suppliers** who are willing to cooperate with **ADAMED** have to create an account on **SAP Ariba Network** portal. The registration process is free of charge.

#### 1.1 Creation of Supplier account on Ariba Network

After self-registration form or ADAMED internal registration form has been submitted and accepted by ADAMED, **Supplier** will get an e-mail with registration link to **SAP Ariba Network.** 

E-mail example:

Register as a supplier with ADAMED - TEST Hello! Marek Lier (ITPossible) has invited you to register to become a supplier with ADAMED - TEST. Start by creating an account with Ariba Network. It's free. ADAMED - TEST uses Ariba Network to manage its sourcing and procurement activities and to collaborate with suppliers. If Sample supplier EN already has

an account with Ariba Network, sign in with your username and password.

Click Here to create account now

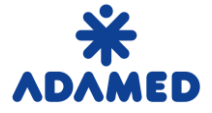

**Procurement Platform of ADAMED Group - SAP ARIBA** Supplier's User Guide – SAP Ariba Network Registration

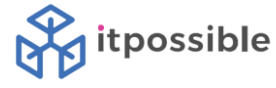

After **Clink Here** link has been chosen, user will get that screen:

| Ariba Sourcing                                                                                                    |                                               | Help Center »      |
|----------------------------------------------------------------------------------------------------|-----------------------------------------------|--------------------|
| Welcome, Name 1 Name 2                                                                                                    |                                               |                    |
| Have a question? Click here to see a Quick Start guide.                                                                                                    |                                               |                    |
| Sign up as a supplier with Adamed Pharma S.A TEST on SAP Ariba.<br>Adamed Pharma S.A TEST uses SAP Ariba to manage procurement activities.<br>Create an SAP Ariba supplier account and manage your response to procurement activities require<br>TEST. Sign up<br>Already have an account? Log in<br>About Ariba Network                                                                                                    | d by Adamed P                                 | harma S.A          |
| <ul> <li>The Ariba Network is your entryway to all your Ariba seller solutions. You now have a single location customer relationships and supplier activities regardless of which Ariba solution your customers are completed the registration, you will be able to:</li> <li>Respond more efficiently to your customer requests</li> <li>Work more quickly with your customers in all stages of workflow approval</li> <li>Strengthen your relationships with customers using an Ariba Network solution</li> <li>Review pending sourcing events for multiple buyers with one login</li> <li>Apply your Company Profile across Ariba Network, Ariba Discovery and Ariba Sourcing activity</li> </ul> | n to manage all<br>e using. Once yo<br>vities | of your<br>ou have |
| Moving to the Ariba Network allows you to log into a single location to manage:                                                                                                    |                                               |                    |
| <ul> <li>All your Ariba customer relationships</li> <li>All your event actions, tasks and transactions</li> <li>Your profile information</li> <li>All your registration activities</li> </ul>                                                                                                    |                                               |                    |

Your contact and user administrative tasks

**Log in -** If Supplier has got an Ariba Network Account, user can login to the account. ADAMED as a Customer will be added to the previous account.

Sign in – If Supplier hasn't got an Ariba Network Account. New account will be created.

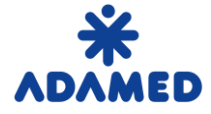

**Procurement Platform of ADAMED Group - SAP ARIBA** Supplier's User Guide – SAP Ariba Network Registration

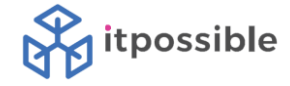

Basic data from supplier request are copied. Example:

| Create account                                                                     | Create account and continue | Cancel |  |  |  |
|------------------------------------------------------------------------------------|-----------------------------|--------|--|--|--|
| First, create an SAP Ariba supplier account, then complete questionnaires required |                             |        |  |  |  |
| by Adamed Pharma S.A TEST.                                                         |                             |        |  |  |  |
|                                                                                    |                             |        |  |  |  |

#### Company information

|                |                    | * Indicates a required field                                      |
|----------------|--------------------|-------------------------------------------------------------------|
| Company Name:* | Sample supplier EN | ]                                                                 |
| Country:*      | Poland [POL]       | If your company has<br>more than one office,                      |
| Address:*      | Street             | enter the main office<br>address. You can<br>enter more addresses |
|                | Line 2             | such as your shipping<br>address, billing<br>address or other     |
| Postal Code:*  | 22-222             | addresses later in<br>your company profile.                       |
| City:*         | Warsaw             |                                                                   |
| State:         | MAZ                | ]                                                                 |

Supplier have to fill the missing data about the company, choose login and password. After data has been provided and Terms of Use / SAP Ariba Privacy Statement has been confirmed, user can choose **Create account and contiue** button.

Ariba will make your company profile, which includes the basic company information, available for new business opportunities to other companies. If you want to hide your company profile, you can do so anytime by editing the profile visibility settings on the Company Profile page after you have finished your registration.

By clicking the Create account and continue button, you expressly acknowledge and give consent to Ariba for your data entered into this system to be transferred outside the European Union, Russian Federation or other jurisdiction where you are located to Ariba and the computer systems on which the Ariba services are hosted (located in various data centers globally), in accordance with the Ariba Privacy Statement, the Terms of Use, and applicable law.

You have the right to access and modify your personal data from within the application, by contacting the Ariba administrator within your organization or Ariba, Inc. This consent shall be in effect from the moment it has been granted and may be revoked by prior written notice to Ariba. If you are a Russian citizen residing within the Russian Federation, You also expressly confirm that any of your personal data entered or modified in the system has previously been captured by your organization in a separate data repository residing within the Russian federation.

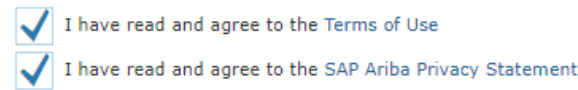

Create account and continue Cancel

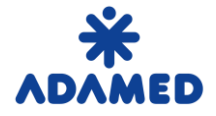

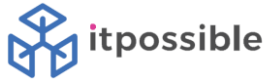

#### **1.2 ADAMED Registration form**

The last part of Supplier registration process is ADAMED Registration form.

Supplier have to fill the data to sections:

- 1. General Data
- 2. COMPLIANCE
- 3. Cooperation with ADAMED Pharma S.A
- 4. Statement
- 5. Signature of the person (s) authorized to represent the entity
- 6. Information obligation

| Console                                             | Doc288305217 - Supplier regis                    | tration questionnaire | B Time remaining<br>364 days 23:19:16 |
|-----------------------------------------------------|--------------------------------------------------|-----------------------|---------------------------------------|
| Event Messages<br>Event Details<br>Response History | All Content                                      |                       | <b></b> ×                             |
| Response Team                                       | Name 1                                           |                       |                                       |
|                                                     | ▼ 1 General Information Less                     |                       |                                       |
| ▼ Event Contents                                    | Please kindly check this data and update         | if necessary.         |                                       |
| All Content                                         | 1.1 Supplier Name                                | Sample supplier EN    |                                       |
| 1 General Information                               |                                                  | *<br>Street: Street   |                                       |
| 2 COMPLIANCE                                        |                                                  | City: * Warsaw        |                                       |
|                                                     | (*) indicates a required field           Save of | Iraft Compose Messag  | e Excel Import                        |

After the form is completed, supplier have to choose **Submit entire response** button.

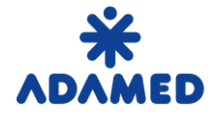

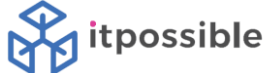

#### 2. SUPPLIER APPROVAL

After supplier's registration form has been checked and approved by ADAMED, an e-mail will be generated to provided e-mail address.